## Instructions for Printing 1099 Forms

1. Go to Accounting→Year End Reports→1099 Report

| á 3.0c                 | Book/Sale                  | Folios        | Contacts | Properties             | Work C | rders    | Account                                                                               | ting                                                        | Knowle                                                   | edge | Catalog                                             | Settings                         | Hi, trace      |
|------------------------|----------------------------|---------------|----------|------------------------|--------|----------|---------------------------------------------------------------------------------------|-------------------------------------------------------------|----------------------------------------------------------|------|-----------------------------------------------------|----------------------------------|----------------|
| Continu                | e >> C                     | oming Soon    | No       | Coming Soon            | er!    | ork Orde | Advance<br>Batch M<br>Banking<br>Daily Re<br>Month E<br>Post Bill<br>Tax Rep<br>Tools | ed Ri<br>lanag<br>g Op-<br>eport<br>End F<br>ls an<br>ports | eports<br>gement<br>erations<br>ts<br>Reports<br>id Paym | ents | ><br>><br>>                                         | Barefoot                         | Blog           |
|                        |                            |               |          |                        |        |          | Year En<br>Escrow r<br>Other R                                                        | d Re<br>repor                                               | eports<br>rts<br>rts                                     |      | <ul> <li>1099</li> <li>1042</li> <li>YTD</li> </ul> | reports<br>1099 rep<br>statement | orts           |
| 1099 Repo<br>1099 Repo | ort Run F                  | Report Export | to Excel |                        |        |          | Begin D                                                                               | ate                                                         | End Da                                                   | te   | Segenci                                             | na                               |                |
|                        | and ID(A) / (Consists have | comma)        | Exclude  | e ID(s) / (Separate by | comma) |          | Month Y                                                                               | ear                                                         | Month                                                    | Year | Sort By                                             | Sort Ord                         | er Report Type |

- 2. Select the correct Account Type
- 3. To print all accounts, leave the Property ID and Exclude IDs fields blank. You can also print specific accounts or you can exclude specific accounts by using these fields.
- 4. Select the correct date range.
- 5. Select a Sort By option.
- 6. Select a Sort Order.
- 7. Select the Standard Report Type to print on the 1099 pre-printed form. (You will need to purchase the forms.)
- 8. Print using your browser controls. Make sure to clear any information from your headers/footers in the Page Setup.

It is recommended that you test printing the forms using 4 accounts (see step 3 to select specific accounts. You may need to adjust the margins in your Page Setup to ensure the proper alignment.

NOTE 1: There is a second report available in this page. If you choose the "Detail" report, you will get a list of each property and the folios that comprise the total rent income amount. This is a good report to use to review the 1099s prior to printing.

Note 2: The 1096 form is not available in Agent.

Barefoot Technologies (781)756-0785 Support@barefoot.com

BARFF